# Instruction Manual the UT-66XXM-I Series Serial Server

## Table of Contents

| Chapter         | <sup>-</sup> 1 General data on UT-66XXM-I series serial server                 | 2                      |
|-----------------|--------------------------------------------------------------------------------|------------------------|
| a)              | Product introduction                                                           | 2                      |
| b)              | Main features                                                                  | 2                      |
| c) A            | Application mode                                                               | 4                      |
| Chapter         | 2 Instruction on installation of UT-66XXM-I series serial server               | 5                      |
| a)              | Instruction on software installation                                           | 5                      |
| b)              | Description of LED indicators                                                  | 5                      |
| c)              | Definition of pins                                                             | 5                      |
| Chapter         | 3 echnical parameters of UT-66XXM-I series serial server                       | 7                      |
| a) <sup>-</sup> | Fechnical parameters                                                           | 7                      |
| b)              | Product Configuration Table                                                    | 8                      |
| Chapter         | 4 Description of WEB operation of UT-66XXM-I series serial server              | 8                      |
| a)              | Server Menu                                                                    | 8                      |
| b)              | Serial Port Communication Settings                                             | 9                      |
| c)              | Working mode                                                                   | 10                     |
| d)              | Authority Management                                                           | 16                     |
| e)              | System Stats                                                                   | 16                     |
| f)              | Miscellaneous                                                                  | 16                     |
| Chapter         | <sup>-</sup> 5 Troubleshooting of UT-66XXM-I series serial server              | 16                     |
| a)              | Can't find the IP address of the serial server after running upgrad.exe        | 16                     |
| b)              | Unable to open a serial port                                                   | 17                     |
| c)              | Can't receive/send data                                                        | 17                     |
| d)              | Forget the password previously set                                             | 17                     |
| e)              | Lousy code received/sent                                                       | 17                     |
| f)              | The serial communication server is used as the dialing server and the conr     | nection is established |
|                 | normally. But it can't be open by a PC using IE, while inputting the IP in th  | e address bar will do  |
|                 | 17                                                                             |                        |
| g)              | The serial communication server is used as a dialing server and the conn       | ection is established  |
|                 | normally. But it can't be open fully or at all when using IE for complicated p | ages or downloading    |
|                 | of large files                                                                 | 17                     |
| h)              | Unsuccessful PPP connection                                                    | 17                     |
| i)              | Can't be connected as a TCP server                                             | 18                     |
| Chapter         | 6 Accessories                                                                  | 18                     |
| a)              | Modification of IP address                                                     | 18                     |

#### Chapter 1 General data on UT-66XXM-I series serial server

#### a) Product introduction

The UT-66XXM-I series serial communication server, also called - terminal server or serial server, is a converter between the asynchronous serial port RS232/422/485 and Ethernet, which is an independent intelligent device with a CPU, an embedded OS and a complete TCP/IP protocol stack. The device is used for transparent and bidirectional data transmission between the RS232/422/485 and Ethernet, and for enabling the instant connection to the network of the RS232/422/485 serial device.

Product features: Supports both dynamic IP (DHCP) and static IP, supports both gateway and proxy server, able to transmit data through the Internet; Provides transparent and bidirectional data transmission, able to convert serial port to TCP/IP without any additional modification to the existing system made by the user; Internally integrated protocols: ARP, IP, TCP, HTTP, ICMP, SOCKET, UDP; Full English interface for all programs, wizards are easy to use even for new computer users.

UT-66XXM-I series serial server includes the following models

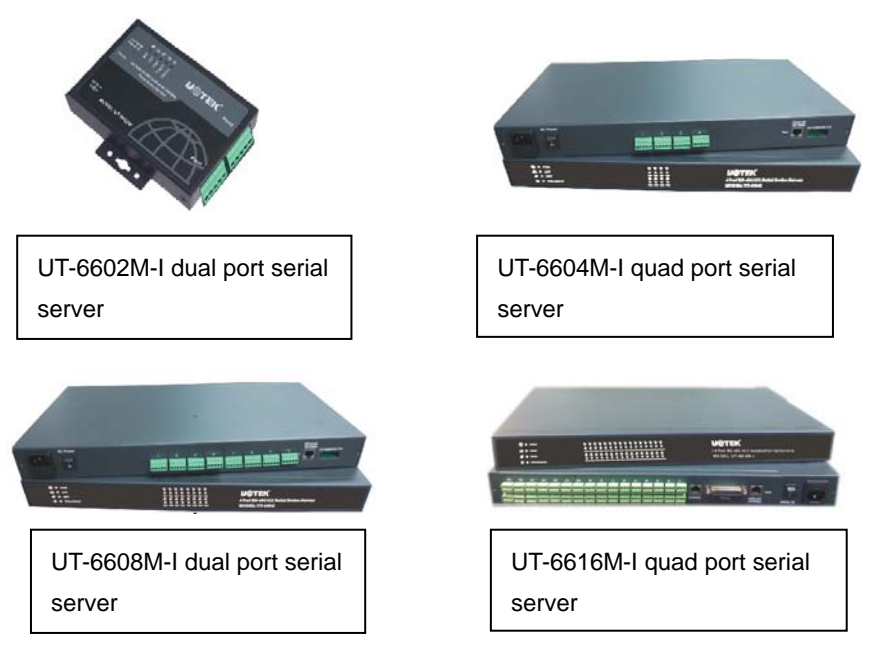

#### b) Main features

#### Hardware features

- ☆ English menus of configuration interface with the various operation modes, able to meet the application demand of different industries;
- ☆ Virtual COM drive software for Windows;
- ☆ Flexible and reasonable Fixedtty working scheme under UNIX;
- ☆ 1, 2, 4, 8, 16, or 32 serial ports to connect the various serial devices, including terminals, Modems, barcode machines, cash receivers, ISDNs, terminal adapters, serial printers and PCs, etc., able to support the remote control function;
- $\precsim$  Reset key is provided for the force reset after a system crash;
- $\doteqdot$  A 10/10M self-adaptive Ethernet port with possibility of manual configuration;
- ☆ Complete signal is provided for each serial port, including DCD, RXD, TXD, DTR, DSR, TRS, CTS, GND;
- $\ddagger$  Powerful whole performance with the embedded 100M 32bit CPU and 8M RAM;
- m A Independent indicator for each network port and serial port for convenient indication of working status;

Page 3/21

#### Software features

- ★ Supported protocols include ARP, IP, ICMP, UDP, TCP, PPP, HTTP, TELNET, DNS, DHCP, PAP, CHAP, etc.
- ★ Supports extended serial port mode under Windows

Complete extended serial port (com) drive based on the Windows platform, and simple and easy-to-use management programs under the Windows platform. Up to 1024 serial ports under the WindowsNT/Windows2000/WindowsXP, with each serial port of the UT-66XXM-I series serial server to be mapped as the local COM port of the Windows host PC. Operation of these ports is similar to operation of the local COM ports on the host, plus, any existing software or communication module of the original device can be used directly without any change.

#### ★ Supports the UNIX host login mode

The present mode is used by the terminal device to login to the Linux/Unix host, where each serial port supports up to 8 virtual displays. All the displays support both the Telnet or Fixtty login, and can choose to login a different host or the same host.

Allows communication with different hosts using the same terminal, enabling the single user, single terminal and multi- mission operation. The Fixedtty drive is provided for SCO Unix/Linux/Unixware under fixed port mode (Fixtty). No extra configuration work is required on the host, except the installation of the drive program. All the configuration is done on the terminal server, through this way the cleaness of the host system is ensured and the operation of the terminal server won't be affected by other accidental actions.

In addition, any name started with "tty" can be assigned to each login terminal by the user under the fixed port mode, which is more convenient for management and easier for troubleshooting.

★ Supports PPP serial mode

All the ports of the UT-66XXM-I series serial server support the PPP protocol, and can be used other as a PPP server end or as a client end after configuration.

★ Features routing function

Allows configuration of multiple static routes inside the server.

★ Supports DNS for domain service

Allows query of the required IP address for analysis when connecting a machine.

★ Supports ARP

The UT-66XXM-I series serial server supports the standard ARP protocol.

★ Parameters of configuration of terminal server

Connection to the terminal server through the web to perform the configuration, by doing this the user can use the UT-66XXM-I series serial server in work conveniently.

★ Supports software update function

The UT-66XXM-I series serial server supports free software update to protect the investment of the user.

★ Supports status monitoring

Not only indicators are provided on the UT-66XXM-I series serial server for the analysis of the working status of the server, but also statistics of the input/output data of each network port and serial port, as well as various information, are provided for the analysis of the user.

★ Supports MODEM connection

The UT-66XXM-I series serial server supports MODEM plug in/out.

Security features

The UT-66XXM-I series serial server adopts the following security schemes to ensure the safe use of the product by the user.

lpha Allows setting a server administrator password, where only the system administrator is allowed to manage the terminal

server, eliminating the arbitrary modification to the UT-66XXM-I series serial server by unauthorized personnel. Thus the security of the configuration of the UT-66XXM-I series serial server is ensured.

- A Possible to limit the host name the port is about to login, so host users without registration will not be able to access the server, so the secure access to the server is ensured.
- ☆ Since the UT-66XXM-I series serial server is connected to network during operation, the server is PPP certified (support PAP and CHAP certification) to ensure the security of the server during the network access;
- A Possible to pose limits to the hosts or network segments allowed to access the server, the unauthorized objects not registered in the hosts list and the network segment will not be able to pass the network access server;

The ex-factory IP address of the UT-66XXM-I series serial server is 192.168.1.125, and the subnet mask is 255.255.255.0

#### c) Application mode

1. Virtual serial mode

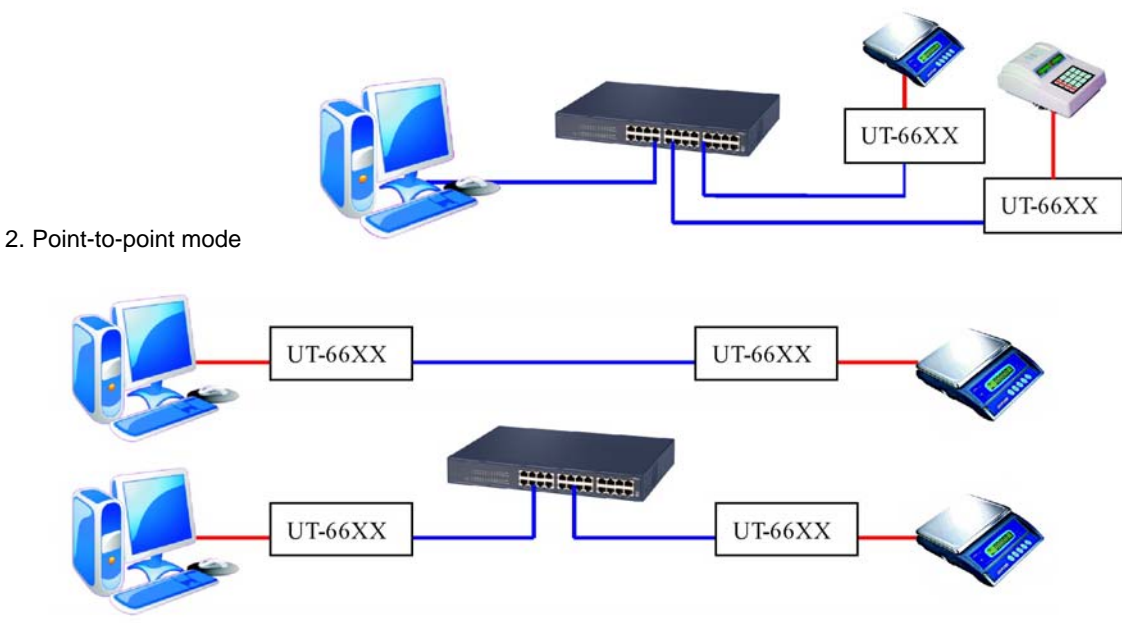

3. Point-to-multipoint mode

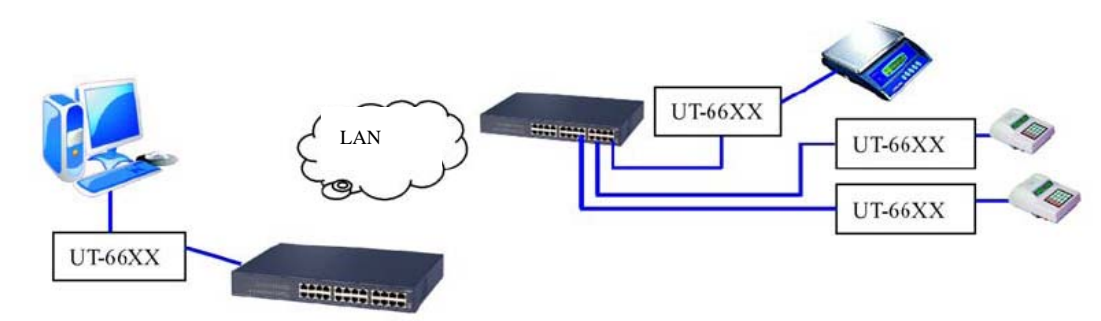

4. Multi-host mode (up to 6 hosts)

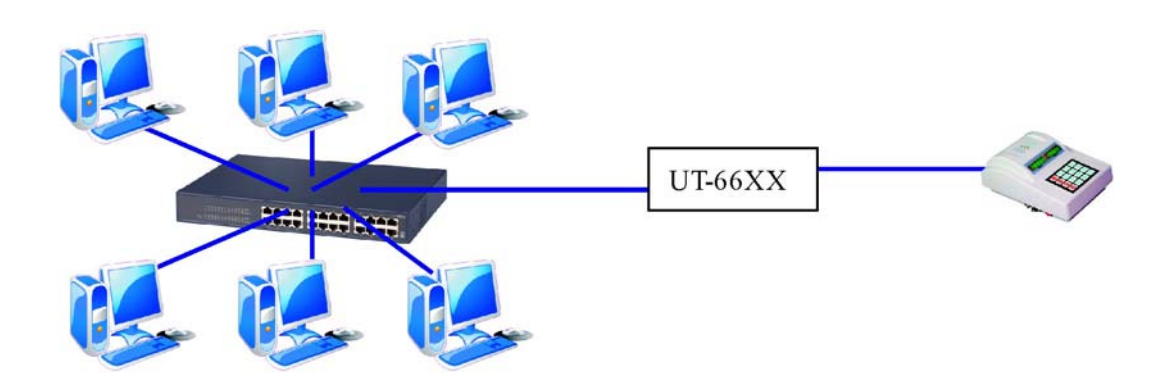

## Chapter Two Instruction on installation of UT-66XXM-I series serial server

a) Instruction on software installation

1. IP address search and software modification

See the annexes for details

2. Virtual serial software

See the annexes for details

#### b) Description of LED indicators

| Model      | Sequence | First                  | Second     | Third                  | Fourth                                                                                                    | Fifth                   |
|------------|----------|------------------------|------------|------------------------|----------------------------------------------------------------------------------------------------|-------------------------|
| UT-6602M-I |          | <mark>-</mark> 10/100M | Network    | Power                  | 1 indicator for                                                                                                    | 2 indicators for serial |
|            |          |                        | connection |                        | serial port status                                                                                                    | port statuses           |
| UT-6604M-I |          | <mark>-</mark> 10/100M | Network    | Power                  |                                                                                                    |                         |
|            |          |                        | connection |                        |                                                                                                    |                         |
| UT-6608M-I |          | <u> </u>               | Network    | Power                  |                                                                                                    |                         |
|            |          |                        | connection |                        |                                                                                                    |                         |
| UT-6616M-I |          | Power                  | Network    | <mark>-</mark> 10/100M | Network full/half of the second second se | duplex indicator        |
|            |          |                        | connection |                        |                                                                                                    |                         |

#### c) Definition of pins

1. Definition of serial pins for UT-6602M-I

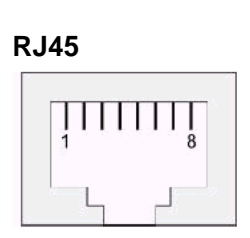

| RJ45 | RS-232 | RS-485 | RS-485 | RS-422 |
|------|--------|--------|--------|--------|
|      |        | HALF   | FULL   |        |
| 1    | TxD    | DATA+  | TxD+   | TxD+   |
| 2    | RxD    | DATA-  | TxD-   | TxD-   |
| 3    | RTS    |        | RxD+   | RxD+   |
| 4    | CTS    |        | RxD-   | RxD-   |
| 5    | DSR    |        |        |        |
| 6    | GND    | GND    | GND    | GND    |
| 7    | DTR    |        |        |        |
| 8    | DCD    |        |        |        |

2. Definition of the UT-6604M-I/6608M-I serial pins

Г

| _ |   |   |   |   |   |   |   |
|---|---|---|---|---|---|---|---|
| 1 | Ţ | Ţ | Ţ | Ţ | I | ļ | 8 |
|   |   |   |   |   |   |   |   |

| RJ45 | RS-232 | RS-485 | RS-485 | RS-422 |
|------|--------|--------|--------|--------|
|      |        | HALF   | FULL   |        |
| 1    | TxD    | DATA+  | TxD+   | TxD+   |
| 2    | RxD    | DATA-  | TxD-   | TxD-   |
| 3    | RTS    |        | RxD+   | RxD+   |
| 4    | CTS    |        | RxD-   | RxD-   |
| 5    | DSR    |        |        |        |
| 6    | GND    | GND    | GND    | GND    |
| 7    | DTR    |        |        |        |
| 8    | DCD    |        |        |        |

3. Definition of the UT-6616M-I serial pins

RJ45

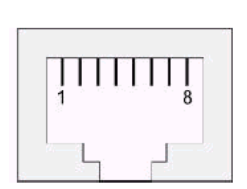

| RJ4 | RS-232 | RS-485 | RS-485 FULL | RS-422 |
|-----|--------|--------|-------------|--------|
| 5   |        | HALF   |             |        |
| 1   | TxD    |        | RxD+ 1      | RxD+ 1 |
| 2   | RxD    | DATA+2 | TxD+ 2      | TxD+ 2 |
| 3   | RTS    |        | RxD- 3      | RxD- 3 |
| 4   | CTS    |        | TxD- 4      | TxD- 4 |
| 5   | DSR    |        | FULL 5      | FULL 5 |
| 6   | GND    | GND 6  | GND 6       | GND 6  |
| 7   | DTR    |        |             |        |
| 8   | DCD    |        |             |        |

## Chapter Three echnical parameters of UT-66XXM-I series serial server

| Pro                            | duct model   | UT-6602M-I                                             | UT-6604M-I           | UT-6608M-I      | UT-6616M-I         |  |  |
|--------------------------------|--------------|--------------------------------------------------------|----------------------|-----------------|--------------------|--|--|
| Number of serial               |              | 2                                                      | 4                    | 8               | 16                 |  |  |
| ports                          |              |                                                        |                      |                 |                    |  |  |
|                                | CPU          |                                                        | 32bits 10            | DOMHZ           |                    |  |  |
|                                | Memory       | 2M                                                     | 8M                   | 8M              | 8M                 |  |  |
|                                | Baudrate     |                                                        | 50-4608              | 00bps           |                    |  |  |
|                                | Parity bits  |                                                        | Nove、Odd、Ever        | n、Mark、Space    |                    |  |  |
|                                | Data bits    |                                                        | 5、6、                 | 7、8             |                    |  |  |
| ort                            | Stop bits    |                                                        | 1、1.5                | 5、2             |                    |  |  |
| al p                           | Flow control |                                                        | RTS/CTS、)            | (ON/XOFF        |                    |  |  |
| Seri                           | Туре         |                                                        | RJ4                  | 5               |                    |  |  |
|                                | Protection   |                                                        | 15KV lightning       | g protection    |                    |  |  |
|                                | Signal       | RS232: DCD/RxD/TxD                                     | )/DTR/GND/DSR/RTS/C1 | S、RS422: TXD+/R | XD+/TXD-/RXD-/GND、 |  |  |
|                                | Signal       | RS485: Data+/Data-                                     |                      |                 |                    |  |  |
| rk                             | Rate         | 10/100M self-adaptive, support manual configuration    |                      |                 |                    |  |  |
| two<br>oort                    | Туре         | RJ45                                                   |                      |                 |                    |  |  |
| Ne Ne                          | Protection   | 3KV built-in electromagnetic insulation                |                      |                 |                    |  |  |
| e Protocol                     |              | ARP、IP、ICMP、UDP、TCP、PPP、HTTP、TELNET、DNS、 DHCP、PAP、CHAP |                      |                 |                    |  |  |
| Virtual COM Windows NT/2000/XP |              |                                                        |                      |                 |                    |  |  |
| Operating                      |              | 22.00                                                  |                      |                 |                    |  |  |
|                                | Temperature  |                                                        | -10 C                | <b>60</b> C     |                    |  |  |
| ant                            | Working      |                                                        |                      |                 |                    |  |  |
| nme                            | humidity     |                                                        | 5%                   | 95%             |                    |  |  |
| viro                           | Storage      |                                                        |                      |                 |                    |  |  |
| En                             | temperature  | -20℃——85℃                                              |                      |                 |                    |  |  |
|                                | Storage      |                                                        |                      |                 |                    |  |  |
|                                | humidity     |                                                        | 5%                   | 95%             |                    |  |  |
| Ce                             | ertification |                                                        | FCC、                 | CE              |                    |  |  |
| Po                             | wer supply   | DC 5V、2A                                               |                      | AC 220V         |                    |  |  |
| L                              | Material     |                                                        | Metal ho             | ousing          |                    |  |  |
| Dimensio                       |              | 113×77×0.91in                                          | 160×90×1.18in        | Standard 19 in  | nch, 1U of height  |  |  |

#### b) Product Configuration Table (for one set of equipment)

| Configuration                        | Serial server host | Power supply<br>adapter | Software | Product manual and warranty sheet |
|--------------------------------------|--------------------|-------------------------|----------|-----------------------------------|
| UT-6602M-I(2 channels of RS485/422)  | 1                  | 1 DC5V/2A               | 1        | 1                                 |
| UT-6604M-I(4 channels of RS485/422)  | 1                  | AC220V cable            | 1        | 1                                 |
| UT-6608M-I(8 channels of RS485/422)  | 1                  | AC220V cable            | 1        | 1                                 |
| UT-6616M-I(16 channels of RS485/422) | 1                  | AC220V cable            | 1        | 1                                 |

### Chapter Four: Description of WEB operation of UT-66XXM-I series serial server

#### a) Server Menu

| Server MenuServer Information (setting of server information) |  |
|---------------------------------------------------------------|--|
|---------------------------------------------------------------|--|

| Server Name         | Serial server name.                                                                                |
|---------------------|----------------------------------------------------------------------------------------------------|
| Server Position     | Serial server position (can be user-defined (such as name of the installation position) for        |
|                     | convenient maintenance).                                                                           |
| Ethernet IP Address | Serial server internal IP address                                                                  |
| Ethernet IP Mask    | Internal network subnet mask .                                                                     |
| Ethernet Mode       | Network rate can be manually set to 10M or 100M, the default option is auto - detecting the        |
|                     | network rate automatically.                                                                        |
| DHCP Enabled        | Enables the automatic IP configuration.                                                            |
| DHCP CLIENT ID      | If the Ethernet is to be used as the DHCP client, then this option is to be input to the CLIENT ID |
|                     | of the DHCP (in hexadecimal format).                                                               |
| Default Gateway     | Gateway                                                                                            |
| Primate DNS Server  | The primary DNS server.                                                                            |
| Second DNS Server   | The secondary DNS server.                                                                          |
| CONSOLE Timeout     | Console time out (access the serial server via the console port)                                   |
| Boot Host           | Extension option (starting the host)                                                               |
| Boot File           | Extension option (import files)                                                                    |
| Submit              | Submit (the above options of the serial ports must be submitted to complete the settings)          |

| 🗢 Server Menu                                                                                                    | Server Information                                                                                                    |                                                             |
|----------------------------------------------------------------------------------------------------|----------------------------------------------------------------------------------------------------|-------------------------------------------------------------|
| <ul> <li>Server Menu</li> <li>Server Information</li> <li>Serial Port Communication Settings</li> <li>Mode</li> <li>Route Table</li> <li>Host Table</li> <li>Authority Management</li> <li>Users</li> <li>System Stats</li> <li>Reset Ports</li> <li>Save Configurations</li> <li>Reboot Server</li> </ul> | Server Name<br>Server Position<br>Ethernet IP Address<br>Ethernet IP Mask<br>Ethernet Mode<br>DHCP Enabled<br>DHCP CLIENT ID<br>Default Gateway<br>Primate DNS Server<br>Second DNS Server<br>CONSOLE Timeout | UT-6601<br>192.168.1.247<br>255.255.255.0<br>auto<br>no<br> |
|                                                                                                    |                                                                                                    | Submit                                                      |

#### b) Serial Port Communication Settings

Serial Port Communication Settings---Port (communication settings of the serial ports)

| Baudrate           | Baudrate of the serial port (should be consistent in value with the baudrate of the serial device  |
|--------------------|----------------------------------------------------------------------------------------------------|
|                    | connected )                                                                                        |
| Type of Connection | Type of the serial port (including RS232/485/422)                                                  |
| Data Bits          | Data bits (The default is 8, and the actual value should be consistent with the device connected)  |
| Stop Bits          | Stop bits (The default is 8, and the actual value should be consistent with the device connected)  |
| Parity             | Parity bits (Including Nove, Even, Odd, Mark, and Space. The default is N, and the actual value    |
|                    | should be consistent with the device connected.)                                                   |
| Flow Control       | Flow control                                                                                       |
| FIFO               | First in first out (enabled for default)                                                           |
| Lock               | Locking configuration (possible to lock the configuration of the port for the convenient repeated  |
|                    | setting in future days)                                                                            |
| tXON               |                                                                                                    |
| tXOFF              |                                                                                                    |
| TX Empty           |                                                                                                    |
| Del String         |                                                                                                    |
| RX Freetime        | RX idle time                                                                                       |
| RX Max Length      | RX maximum length                                                                                  |
| TX Block Time      | TX block time                                                                                      |
| XANY               |                                                                                                    |
| DTR ON             | DTR is a hardware based control mode of flow control, where you can decide if it is necessary to   |
|                    | set a data terminal ready signal for you application.                                              |
| Keepalive          | Keepalive time (configure the keepalive time of the ports of the terminal server, the range is     |
|                    | between 0-10000s, 0 for no keepalive work)                                                         |
| Baud Adjust        | Fine adjustment of the baudrate                                                                    |
| Advanced Setting   | Extension options                                                                                  |
| Submit             | Submit (to complete the setting, after configuration of the above options you need to click on the |
|                    | submit button, and then click on "Reset ports", select "port1" and click on the "Submit" button to |
|                    | submit)                                                                                            |
| Apply to all ports | Apply to all ports (this option can be checked if all ports are of the same settings)              |

| ≂ Server Menu                                              | Port 1 Settings  |        |                    |         |
|------------------------------------------------------------|------------------|--------|--------------------|---------|
| Server Information     Servial Bort Communication Settings | Baudrate         | 9600 🗸 | Type of Connection | RS232 V |
| L P Port1                                                  | Data Bits        | 8 💙    | Stop Bits          | 1 🛩     |
| 🖭 🕨 Mode                                                   | Parity           | n 🛩    | Flow Control       | none 💌  |
| … ▷ Route Table                                            | Advanced Setting |        |                    |         |
| ™ 🖻 Host Table                                             |                  |        |                    |         |
| 🗉 🕑 Authority Management                                   |                  |        | Submit             |         |
| ▶ Users                                                    |                  |        |                    |         |
| 🕀 🕑 System Stats                                           |                  |        |                    |         |
| ▷ Reset Ports                                              |                  |        |                    |         |
| ¬ ▷ Save Configurations                                    |                  |        |                    |         |
| └─ ▷ Reboot Server                                         |                  |        |                    |         |

#### c) Working mode

TCP realport (TCP/IP virtual serial mode)

TCP realport works in Windows environment to map ports of a serial server as virtual COM ports of the local host through drive program, enabling the COM based upper end software to use the serial ports just like real local COM ports without any modification of the software. The drive program supports an extension of COM1024 for the most. Moreover, each independent port supports multiple sessions (up to 6 connections), which makes the monitoring of the serial devices more flexible and more convenient. In addition, the multiple connections resource can be used as a connection backup.

| Communication      | Operation mode option                                                                     |
|--------------------|-------------------------------------------------------------------------------------------|
| Mode               |                                                                                           |
| Sessions           | Number of hosts connected to the device (up to six)                                       |
| Authentication     | Authentication                                                                            |
| Submit             | Submit (the above options of the serial ports must be submitted to complete the settings) |
| Apply to all ports | Apply to all ports (this option can be checked if all ports are of the same settings)     |
|                    |                                                                                           |

| 🗢 Server Menu                      | Port 1 Mode Setting |                  |                |        |
|------------------------------------|---------------------|------------------|----------------|--------|
| P Server Information               |                     |                  |                |        |
| Serial Port Communication Settings | Communication Mode  | TCP realport 🛛 💙 |                |        |
| ⊟                                  | Sessions            | 1 🛩              | Authentication | none 💌 |
| └─ ▷ Port1                         |                     |                  |                |        |
| - 🕑 Route Table                    |                     |                  | Submit         |        |
| 🕑 Host Table                       |                     |                  |                |        |
| 🗉 🕑 Authority Management           |                     |                  |                |        |
| ▷ Users                            |                     |                  |                |        |
| 🗈 🕨 System Stats                   |                     |                  |                |        |
| 🕑 Reset Ports                      |                     |                  |                |        |
| → ▷ Save Configurations            |                     |                  |                |        |
| 🛄 🕑 Reboot Server                  |                     |                  |                |        |

#### Udp realport (UDP virtual serial mode)

| Communication      | Oparetion mode option                                                                     |
|--------------------|-------------------------------------------------------------------------------------------|
| Mode               |                                                                                           |
| Host Address       | Host address                                                                              |
| Submit             | Submit (the above options of the serial ports must be submitted to complete the settings) |
| Apply to all ports | Apply to all ports (this option can be checked if all ports are of the same settings)     |

#### Port 1 Mode Setting

| Communication Mode |
|--------------------|
| Host Address       |

UDP realport

~

Submit

#### TCP/IP socket (WINSOK mode)

| Communication        | Working mode option                                                                                    |
|----------------------|----------------------------------------------------------------------------------------------------|
| Mode                 |                                                                                                    |
| TCP Data Mode        | There are two parameters for the TCP data mode: [raw] and [telnet], the first is for fully             |
|                      | transparent transmission, and the second means that the socket data is in accordance with              |
|                      | TELNET and RFC2217 standard. Control code is added to the data received by the server from             |
|                      | the serial ports and then sent to other nodes in the Ethernet through socket.                          |
| Local Port           | Port number (default as 1001, 1002)                                                                    |
| CR As                | There are four parameters: [none], [cr], [lf], and [cr-lf]. [none] means that the server will not send |
|                      | an "ENTER" received from a serial port to the Ethernet; [cr] means that the server will send an        |
|                      | "ENTER" received from a serial port to the Ethernet just as it is; [If] means that the server will     |
|                      | change an "ENTER" received from a serial port to a "NEW LINE" and then send it to the                  |
|                      | Ethernet; [cr-lf] means that the server will change an "ENTER" received from a serial port to an       |
|                      | "ENTER" and a "NEW LINE" and then send them to the Ethernet.                                           |
| LF As                | There are four parameters: [none], [cr], [lf], and [cr-lf]. [none] means that the server will not send |
|                      | an "ENTER" received from a serial port to the Ethernet; [cr] means that the server will send an        |
|                      | "ENTER" received from a serial port to the Ethernet just as it is; [If] means that the server will     |
|                      | change an "ENTER" received from a serial port to a "NEW LINE" and then send it to the                  |
|                      | Ethernet; [cr-If] means that the server will change an "ENTER" received from a serial port to an       |
|                      | "ENTER" and a "NEW LINE" and then send them to the Ethernet.                                           |
| Sessions             | Number of hosts connected to the device (up to six)                                                    |
| Strip NULL           |                                                                                                    |
| Authentication       | It is possible that the server send a request for authentication when connected, the connection        |
|                      | will be cancelled if the user's name and the password are incorrect. This configuration option         |
|                      | has two parameters: [none] and [local]. Note: If [local] is selected for the authentication, the       |
|                      | users should be added correspondingly, and it is possible to set the operation authority of the        |
|                      | users to the serial ports; if no user is added, the [authentication] set is invalid, which means that  |
|                      | the connection will be permitted to be established even the input user name and password don't         |
|                      | exist.                                                                                                 |
| Auth Prompt          | If this option is set to yes, a login hint will show up when connecting the server: (Login: and        |
|                      | Password)                                                                                              |
| SERVER First         | Server priority status                                                                                 |
| Used as a TCP client |                                                                                                    |
| Peer Host            | The IP address pointing to the server end                                                              |
| Peer Port            | The port number pointing to the server end                                                             |
| Connect              | Issuing a connect includes four situations: [always], [char], [dcdon], and [dsron]:                    |
|                      | [always] means that the server starts a connection at power up and reconnects immediately if           |
|                      | the connection is broken;                                                                              |
|                      | [char] means that the server starts a connection as soon as the corresponding port receives the        |
|                      | data;                                                                                                  |
|                      | [dcdon] means that the server starts a connection when DCD of the corresponding serial                 |
|                      | RS-232 port is set to a high value;                                                                    |
|                      | [dsron] means that the server starts a connection when DSR of the corresponding serial RS-232          |
|                      | port is set to a high value;                                                                           |

| Disconnect | Issuing a disconnect includes four situations: [none], [dcdoff], [dsroff], and [break]:                 |
|------------|----------------------------------------------------------------------------------------------------|
|            | [none] means that the server will never try to disconnect;                                              |
|            | [dcdoff] means that the server disconnect when DCD of the corresponding serial RS-232 port is           |
|            | set to a lower value from a higher value;                                                               |
|            | [dsroff] means that the server disconnect when DSR of the corresponding serial RS-232 port is           |
|            | set to a lower value from a higher value;                                                               |
|            | [break] means that the server disconnect when the corresponding serial RS-232 port receives a           |
|            | break message.                                                                                          |
| Freetime   | Idle time (To set the idle time before automatic disconnection, the server will disconnect if there     |
|            | is no data transmission in the time period (in second) set. If the value is set to "0", the server will |
|            | never try to disconnect no matter how long the idle time is.)                                           |

| Server Menu     P Server Information     B ▷ Serial Port Communication Settings                                                                                                    | Port 1 M                                                                                | Aode Setting                                                         | TCP/UDP Socket                              | <b>*</b>                      |                                                                                              |                                                                   |          |
|----------------------------------------------------------------------------------------------------|-----------------------------------------------------------------------------------------|----------------------------------------------------------------------|---------------------------------------------|-------------------------------|----------------------------------------------------------------------------------------------|-------------------------------------------------------------------|----------|
| <ul> <li>⇒ Serial Port Communication Settings</li> <li>⇒ Port1</li> <li>⇒ Port1</li> <li>⇒ Route Table</li> <li>⇒ Net Table</li> <li>⇒ Nuthority Management</li> <li>⇒ Users</li> <li>⇒ System Stats</li> <li>⇒ Reset Ports</li> <li>⇒ Reset Ports</li> <li>⇒ Reboot Server</li> </ul> | TCP Data<br>CR As<br>Sessions<br>Authentica<br>SERVER Fi<br>Session<br>1<br>2<br>3<br>4 | Mode<br>ation<br>rst<br>TCP server ¥<br>TCP server ¥<br>TCP server ¥ | raw v<br>cr v<br>1 v<br>none v<br>Peer Host | L<br>L<br>S<br>A<br>Peer Port | ocal Port<br>F As<br>trip NULL<br>with Prompt<br>Connect<br>always v<br>always v<br>always v | 10001<br>If v<br>no v<br>Disconnect<br>none v<br>none v<br>none v | Freetime |
|                                                                                                    | 5                                                                                       | TCP server 💙                                                         |                                             | ]<br>]<br>[Subn               | always 💌<br>always 💌<br>nit                                                                  | none 💙                                                            |          |

#### Multi screens TTY

The server can use this mode as a char terminal, which is common in financial industry. This mode supports two protocols: telnet and rtelnet. Telnet doesn't need any drive program, but the terminal name it receives when login to the system is not fixed; rtelnet uses drive program to login to the same terminal for each time, thus the terminal name is fixed.

| Communication | Operation mode                                                                                    |
|---------------|---------------------------------------------------------------------------------------------------|
| Mode          |                                                                                                   |
| Screens       | Number of screens (each serial port supports up to 6 screens) (UT-66XXM-I supports                |
|               | multi-screen switching)                                                                           |
| Term Type     | Terminal type (Here the user can enter the type of the terminal simulation to adapt to the        |
|               | handling of special characters)                                                                   |
| Auto Connect  | Automatic connection (There are two options: [cr] and [auto], [cr] will connect to the host when  |
|               | the "ENTER" button on the terminal is pressed, and [auto] will connect to the host at power up)   |
| Logoff        | Disconnection conditions (there are four options: [none], [dcdoff], [dsroff], and [break]. [none] |
|               | means that the server will never try to disconnect; [dcdoff] means that the server disconnect     |
|               | when DCD of the corresponding serial RS-232 port is set to a lower value from a higher value;     |
|               | [dsroff] means that the server disconnect when DSR of the corresponding serial RS-232 port is     |
|               | set to a lower value from a higher value; [break] means that the server disconnect when the       |
|               | corresponding serial RS-232 port receives a break message.)                                       |
| Prompt        | Prompt message (The actions and status of the current connection will be displayed on the         |
|               | terminal when connection is established between the server and the UNIX host.)                    |
| MODEM Mode    | MODEM configuration (This option has three parameters: [none], [in] and [out]. [none]:            |
|               | MODEM control is invalid; [in]: MODEM is waiting for dial in; [out]: MODEM dials out              |

#### Page 13/21

|                | according to the setting of [Telephone numbers])                                                   |
|----------------|----------------------------------------------------------------------------------------------------|
| Dynamic Dial   | Dynamic dialing (There are two options, "no" means that the server will only dial the number       |
|                | provided in [Telephone number 1] when [MODEM mode] is "out". "ves" means that when                 |
|                | MODEM model is "sut" the conversil dial the number provided in [Tolenhone number 1] at first       |
|                |                                                                                                    |
|                | If it can't be connected, the number in [Telephone number 2], [Telephone number 3], and            |
|                | [Telephone number 4] will be dialed sequentially until it is connected or the handshaking with the |
|                | counterpart MODEM is successful.)                                                                  |
| MODEM Init     | The Modem initialization command                                                                   |
| Command        |                                                                                                    |
| MODEMDial      | The Modem dialing command                                                                          |
| Command        |                                                                                                    |
| Phone Number1  | Telephone number 1                                                                                 |
| Phone Number2  | Telephone number 2                                                                                 |
| Phone Number3  | Telephone number 3                                                                                 |
| Phone Number4  | Telephone number 4                                                                                 |
| Callback       | To call back.                                                                                      |
| Callback Phone | The callback telephone number.                                                                     |

| ⇒ Server Menu                        | Port 1 Mode Setting |                       |             |                |                 |
|--------------------------------------|---------------------|-----------------------|-------------|----------------|-----------------|
| D Server Information                 |                     |                       |             |                |                 |
| D Serial Port Communication Settings | Communication Mode  | Multi screens TTY 🛛 👻 |             |                |                 |
| ⊟ ∽ Mode                             | Screens             | 1 🛩                   | Term Type   |                | vt100           |
| └─ ▷ Port1                           | Auto Connect        | cr 💙                  | Logoff      |                | none 💌          |
| …                                    | Prompt              | yes 💙                 |             |                |                 |
| ™ 🕑 Host Table                       | MODEM Mode          | none 💌                | Dynamic D   | ial            | no 🗸            |
| Authority Management                 | MODEM Init Command  |                       | MODEM DI    | al Command     |                 |
| ™ D Users                            | Dhone Number1       |                       | Dhone Nur   | nhor?          |                 |
| 🗷 🕑 System Stats                     | Phone Number 1      |                       | Phone Nul   | nuerz          |                 |
| ™ 🕑 Reset Ports                      | Phone Number3       |                       | Phone Nur   | nber4          |                 |
| Save Configurations                  | Callback            | no 💌                  | Callback P  | hone           |                 |
| En P Reboot Server                   | Screen Mode         | Host                  | Switch Code | Ack Code       | Print Init Code |
|                                      | 1 telnet 🖌          |                       |             |                |                 |
|                                      | 2 telnet 🔽          |                       |             |                |                 |
|                                      | 3 telnet 🗸          |                       |             |                |                 |
|                                      | 4 telnet 🗸          |                       |             |                |                 |
|                                      | 5 telnet 🗸          |                       |             |                |                 |
|                                      | 6 telnet V          |                       |             |                |                 |
|                                      | Screen Username !   | Script                | Username    | Password Scrip | t Password      |
|                                      | 1 gin:              |                       |             | ord:           |                 |
|                                      | 2 gin:              |                       |             | ord:           |                 |

#### PPP dialout

In this mode, each serial port of the server can be used as the dial in/out end of the PPP server, it supports applications of remote dialing access

| Communication | Operation mode                                                                                     |
|---------------|----------------------------------------------------------------------------------------------------|
| Mode          |                                                                                                    |
| Peer IP       | The IP address of the peer (Used as the IP address of the peer serial port after the connection    |
|               | between the PPP client end and PPP server end is successful. This IP address is optional, and      |
|               | can be gained through the negotiation with the PPP server end.)                                    |
| Local IP      | The local IP address (Used as the IP address of the serial port of the server after the connection |
|               | between the PPP client end and PPP server end is successful. This IP address is optional, and      |
|               | can be assigned by the PPP server end.)                                                            |
| Local Mask    | The local mask.                                                                                    |
| Request DNS   | Request for the DNS server (Whether or not request the IP address of the domain server during      |
|               | the connection to the server end, Yes for request, No for not request.)                            |

| Username       | The user name to be dialed out (Enter the user name here if authentication is required by the       |
|----------------|----------------------------------------------------------------------------------------------------|
|                | server end to be connected.)                                                                        |
| Password       | The password to be dialed out (Enter the password here if authentication is required by the         |
|                | server end to be connected.)                                                                        |
| CHAP Needed    | CHAP is one of the PPP certified protocols. Selecting yes means that this protocol must be used     |
|                | during connection; selecting no means that it is optional.                                          |
| Free Time      | Allowed idle time (The server will disconnect automatically if there is no data transmission in the |
|                | time period set after the connection is established. The value range of the option is between       |
|                | 0-10000 min. Entering 0 or nothing means automatic disconnection is disabled.)                      |
| Modem Init Cmd | The Modem initialization command (To initial the MODEM connected to this serial port, typically     |
|                | "at" is used for the client end.)                                                                   |
| Modem Dial Cmd | The Modem dialing command (What dialing mode the MODEM will use: audio or pulse. Type               |
|                | "atdt" for audio dialing (which is the most case in practical applications) and "atdp" for pulse    |
|                | dialing.)                                                                                           |
| Phone Number1  | Dialing out number 1                                                                                |
| Phone Number2  | Dialing out number 2                                                                                |
| Phone Number3  | Dialing out number 3                                                                                |
| Phone Number4  | Dialing out number 4                                                                                |
| CallBack       | To callback                                                                                         |
| CallBack Phone | The callback telephone number.                                                                      |
| Dynamic Dial   | Dynamic dialing                                                                                     |

| Server Menu                                                                            | Port 1 Mode Setting |             |                |      |
|----------------------------------------------------------------------------------------|---------------------|-------------|----------------|------|
| <ul> <li>▷ Server Information</li> <li>▷ Serial Port Communication Settings</li> </ul> | Communication Mode  | PPP dialout |                |      |
| - Mode                                                                                 | Peer IP             |             | Local IP       |      |
| └─ ▷ Port1                                                                             | Local Mask          |             | Request DNS    | no 💌 |
| - D Route Table                                                                        | Username            |             | Password       |      |
| P Host Table     Authority Management                                                  | CHAP Needed         | no 💌        | Free Time      |      |
| → D Users                                                                              | Modem Init Cmd      |             | Modem Dial Cmd |      |
| 🗄 🕑 System Stats                                                                       | Phone Number1       |             | Phone Number2  |      |
| − ▷ Reset Ports                                                                        | Phone Number3       |             | Phone Number4  |      |
| ─ ▷ Save Configurations                                                                | CallBack            | no 💌        | CallBack Phone |      |
| └─ ▷ Reboot Server                                                                     | Dynamic Dial        | no 💌        |                |      |
|                                                                                        |                     |             | Submit         |      |

#### PPP daemon

In this mode, each serial port of the server can be used as the dial in/out end of the PPP server, it supports applications of remote dialing access

| Communication    | Operation mode                                                                                  |
|------------------|-------------------------------------------------------------------------------------------------|
| Mode             |                                                                                                 |
| Authentication   | Authentication mode (Identity authentication is required when accepting the connection from the |
|                  | client end. There are three options: [none], [pap] and [chap]. None represents for no           |
|                  | authentication.)                                                                                |
| Peer IP Address  | Peer IP address (the IP address assigned to the client end)                                     |
| Local IP Address | Local IP address                                                                                |
| Local IP Mask    | Subnet mask                                                                                     |
| Allocate DNS     | Allocation of DNS server (Whether or not allocate the IP address of the domain server to the    |
|                  | client end during the connection with the client end. Yes for request, No for not request.)     |

| Freetime       | Allowed idle time (The server will disconnect automatically if there is no data transmission in the |
|----------------|----------------------------------------------------------------------------------------------------|
|                | time period set after the connection is established. The value range of the option is between       |
|                | 0-10000 min. Entering 0 or nothing means automatic disconnection is disabled.)                      |
| Modem Init Cmd | Modem initialization command                                                                        |
| Modem Dial Cmd | Modem dialing command                                                                               |
| CallBack       | Callback status.                                                                                    |
| CallBack Phone | The callback telephone number.                                                                      |
| CallBack Mode  | Callback mode                                                                                       |

| ⇔ Server Menu                                             | Port 1 Mode Settin | g            |                 |  |
|-----------------------------------------------------------|--------------------|--------------|-----------------|--|
| Server Information     Serial Port Communication Settings | Communication Mode | PPP daemon 💌 |                 |  |
| ⊟                                                         | Authentication     | none 💌       | Peer IP Address |  |
| └─ ▷ Port1                                                | Local IP Address   |              | Local IP Mask   |  |
| ■ P Route Table                                           | Allocate DNS       | no 💌         | Freetime        |  |
| V Host Table     Authority Management                     | Modem Init Cmd     |              | Modem Dial Cmd  |  |
| ▷ Users                                                   | CallBack           | no 🚩         | CallBack Phone  |  |
| System Stats                                              | CallBack Mode      | local 💌      |                 |  |
|                                                           |                    |              | Submit          |  |
| <sup>I</sup> ▷ Reboot Server                              |                    |              |                 |  |

Line printer daemon (Printer mode)

It is used to connect a printer, and to use the serial server as the printing server. Remote printing is possible through connecting a printer on a serial or parallel port (connected to a device with large number of ports) to the server.

| Communication | Operation mode                                                                                         |
|---------------|----------------------------------------------------------------------------------------------------|
| Mode          |                                                                                                    |
| Sequeue Name  | Sequence name                                                                                          |
| Begin Sequeue | Begin printing sequence (The string sent by the server to the printer to initialize the printer before |
|               | printing the main text.)                                                                               |
| End Sequeue   | End printing sequence (The string sent by the server to the printer after the printing of the main     |
|               | text is finished.)                                                                                     |
| CR As         | There are four parameters: [none], [cr], [lf], and [cr-lf]. [none] means that the server will not send |
|               | an "ENTER" received from a serial port to the Ethernet; [cr] means that the server will send an        |
|               | "ENTER" received from a serial port to the Ethernet just as it is; [If] means that the server will     |
|               | change an "ENTER" received from a serial port to a "NEW LINE" and then send it to the                  |
|               | Ethernet; [cr-lf] means that the server will change an "ENTER" received from a serial port to an       |
|               | "ENTER" and a "NEW LINE" and then send them to the Ethernet.                                           |
| LF As         | There are four parameters: [none], [cr], [lf], and [cr-lf]. [none] means that the server will not send |
|               | an "ENTER" received from a serial port to the Ethernet; [cr] means that the server will send an        |
|               | "ENTER" received from a serial port to the Ethernet just as it is; [If] means that the server will     |
|               | change an "ENTER" received from a serial port to a "NEW LINE" and then send it to the                  |
|               | Ethernet; [cr-lf] means that the server will change an "ENTER" received from a serial port to an       |
|               | "ENTER" and a "NEW LINE" and then send them to the Ethernet.                                           |

| Port 1 Mode Setting |                       |             |      |
|---------------------|-----------------------|-------------|------|
| Communication Mode  | Line printer daemon 👻 |             |      |
| Sequeue Name        | ser1                  |             |      |
| Begin Sequeue       |                       | End Sequeue |      |
| CR As               | cr 💌                  | LF As       | If 💌 |
|                     |                       | Submit      |      |

#### d) Authority Management

| Secure Setting        | Security settings.        |
|-----------------------|---------------------------|
| IP Access Limit Table | List of IP access limit.  |
| MAC Access Limit      | List of MAC access limit. |
| Table                 |                           |

#### e) System Status

| System Information | System information.            |
|--------------------|--------------------------------|
| Network Interface  | Network interface information. |
| Information        |                                |
| Active Routing     | Active routing information.    |
| Information        |                                |
| Serial Port        | Serial ports information.      |
| Information        |                                |
| ARP Address Map    | ARP address mapinformation.    |
| Information        |                                |
| TCP Socket         | TCP socket information.        |
| Information        |                                |
| Active TCP Socket  | Active TCP socket information. |
| Information        |                                |
| UDP Socket         | UDP socket information.        |
| Information        |                                |

#### f) Miscellaneous

| Route Table           | Routing list.                                                                                 |
|-----------------------|-----------------------------------------------------------------------------------------------|
| Host Table            | Hosts list.                                                                                   |
| EA-LAN1 Users         |                                                                                               |
| Select ports to reset | Selection of serial port reset.                                                               |
| Save Configurations   | It's very important to save the settings. Any modification to the WEB need to be saved before |
|                       | exiting the web page, otherwise the settings will be restored.                                |
| Reboot Server         | Restart the server.                                                                           |

## Chapter Five Troubleshooting of UT-66XXM-I series serial server

#### a) Can't find the IP address of the serial server after running upgrad.exe

1. First, make sure that the physical connection is normal, the network cable (distinct crossover cable and straight-through cable) and power supply is connected. Observe the power indicator, the LAN indicator and the ACT (this lamp is off when the 10M network is connected; and it is only on when the 100M network is connected.)

2. Make sure that the network adapter is available and can communicate with other local hosts.

3. Turn off any tools or software that would shield broadcast packets (don't run the system integrated firewall)

4. If after an abnormal disconnection such as power down during IP configuration through a browser, no device can be found, reconfigure IP through the console.

#### b) Unable to open a serial port

1. Make sure the network status is normal and the server can be pinged through.

2. Check operation status to find out if the port is occupied.

3. If the port is occupied, find out if the settings in "COM PORT OVER TCP/IP" are correct through realport.

4. Delete the corresponding COM port in the registry and remap.

#### c) Can't receive/send data

1. Make sure that the serial port can be opened normally

2. Find out if the "TX" value in [System Stats] $\rightarrow$ [ Network Interface Information] is increased. If not, check the connection between the serail port and the upper end network; if TX is increased but the bottom serial port device dosen't receive, check the cable.

3. Find out if the "RX" value in [System Stats]→[ Network Interface Information] is increased. If not, check the connection cable; if yes, check the connection between the serail port and the upper end network.

#### d) Forget the password previously set

1. Press the "reset" button and hold for 3 s and then release, the password will be eliminated temporarily. However, the password will be recovered up on the reboot after power down.

#### e) Lousy code received/sent

1. Make sure the cable connection is correct. Specially, problem of parallel cables should be noticed for our 485 devices.

2. Check if the cable length exceeds the standard distance and the cable quality (increasing the transceiver or the optical shutter is also applicable)

3. Make sure the baudrate set matches with the bottom end device

4. Find out if it is possible to receive normal data using network or serial port commissioning assistant without upper end software. If can, the problem might be something with the packing mechanism, set the length and waiting time for the packing in " Serial Port Communication Settings"→" Advanced Setting".

f) The serial communication server is used as the dialing server and the connection is established normally. But it can't be open by a PC using IE, while inputting the IP in the address bar will do

1. Whether or not the [Allocate DNS server] in [Specific parameters] of [PPP daemon] of the serial communication server is "Yes", and the DNS set in [Server] is valid.

g) The serial communication server is used as a dialing server and the connection is established normally.
 But it can't be open fully or at all when using IE for complicated pages or downloading of large files

1. Check [Serial ports] in the serial communication settings to make sure that [Flow control] is consistent with the flow control of the MODEM. Typically, the flow control of the MODEM is achieved through rts/cts (hardware flow control) 2. The DCE rate for negotiation between MODEMs is too low, redial.

#### h) Unsuccessful PPP connection

1. Enter into the serial communication server configuration, open [Serial ports] in [Statistics] and find out if the DCD status is '1' (i.e. if the serial DCD signal of the serial communication server is 'high'). If not, the serial communication server will not start PPP

2. Make sure the authentication modes of the client end and the server end are consistent, and the user name and the password established are matched.

#### i) Can't be connected as a TCP server

1. Make sure that there is no other PC connected to the corresponding port of the serial communication server. To do this, enter into [Statistics] of the serial communication server, and view [Active TCP information]

2. If [Authentication] in [Specific parameters] is none

If the problem remains unsolved, please contact the manufacturer.

#### Chapter Six Accessories

#### a) Modification of IP address

After the device is connected, start the attached software "upgrade" (as show in the figure below), select "Server - search all devices" or click on the red circle in the following figure, and then you can view IP addresses and basic information of all the UT-66XXM-I series devices connected to the network. Click and select a device, change the IP address through selecting "Tool - Temporary change ip address". The IP address should be in the same network segment of the switch connected to the serial server, for example, if the IP of the switch is 192.168.1.1, and then the IP address of the server should be 192.168.1.XXX.

| 🚆 Firmware upgrade utility        |                   |       |               |                   |  |
|-----------------------------------|-------------------|-------|---------------|-------------------|--|
| Server <u>T</u> ools <u>H</u> elp | Server Tools Help |       |               |                   |  |
| 2 2 🕷 🗶 🕰                         |                   |       |               |                   |  |
| Server Name                       | Server Position   | Ports | IP Address    | MAC Address       |  |
| UT-6601                           |                   | 1     | 192.168.1.247 | 00-0E-45-01-6D-12 |  |
|                                   |                   |       |               |                   |  |
|                                   |                   |       |               |                   |  |
|                                   |                   |       |               |                   |  |
|                                   |                   |       |               |                   |  |
|                                   |                   |       |               |                   |  |
|                                   |                   |       |               |                   |  |
|                                   |                   |       |               |                   |  |
|                                   |                   |       |               |                   |  |
|                                   |                   |       |               |                   |  |
|                                   |                   |       |               |                   |  |
|                                   |                   |       |               |                   |  |
|                                   |                   |       |               |                   |  |
|                                   |                   |       |               |                   |  |
|                                   |                   |       |               | 2                 |  |
| ALL: 1 Now : 1                    |                   |       |               |                   |  |

#### b) Creation of virtual serial port

1. Run the virtual serial port setup file "setup.exe", the "Setup" window will pop up, click "Yes" to go to the next step.

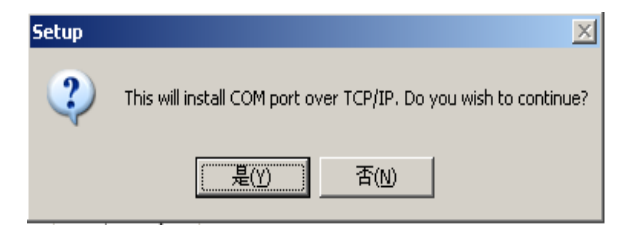

2. The "Setup-com port over TCP/IP" window pops up, click "Next" to go to the next step

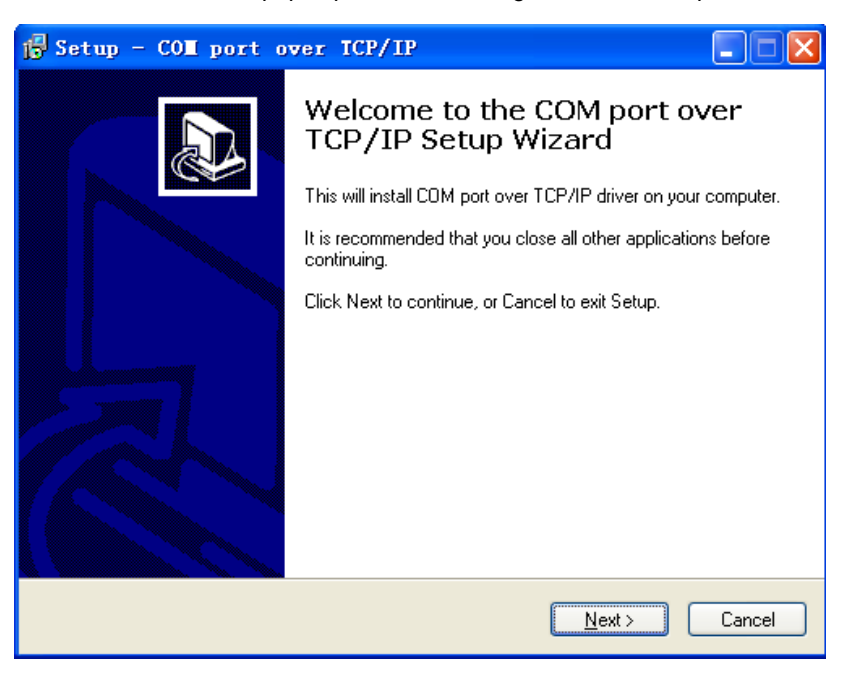

3. In this window you will be noted about where the virtual serial port software is installed. Click "Next" to go to the next step

| 🛱 Setup - COI port over ICP/IP                                                         |
|----------------------------------------------------------------------------------------|
| Select Destination Location<br>Where should CDM port over TCP/IP be installed?         |
| Setup will install COM port over TCP/IP into the following folder.                     |
| To continue, click Next. If you would like to select a different folder, click Browse. |
| C:\Program Files\Z_NSER Browse                                                         |
|                                                                                        |
|                                                                                        |
|                                                                                        |
|                                                                                        |
| At least 1.4 MB of free disk space is required.                                        |
| <u>⟨B</u> ack <u>N</u> ext> Cancel                                                     |

4. The prompt indicates that the installation is to be started. Click "Install" to go to the next step

| Setup - COM port over ICP/IP                                                                                                    |                                  |          |
|----------------------------------------------------------------------------------------------------|----------------------------------|----------|
| Ready to Install<br>Setup is now ready to begin installing COM port of                                                                                                    | over TCP/IP on your computer.    | R        |
| Click Install to continue with the installation, or cl<br>change any settings.                                                                                                    | ick Back if you want to review o |          |
| Destination location:<br>C:\Program Files\Z_NSER                                                                                                    |                                  | <u> </u> |
|                                                                                                    |                                  |          |
|                                                                                                    |                                  |          |
|                                                                                                    |                                  |          |
| <ul> <li>Image: A set of the set of the</li></ul> |                                  | >        |
|                                                                                                    |                                  |          |
|                                                                                                    | < <u>B</u> ack <u>I</u> nstall   | Cancel   |

5. If this window appears, it means that the virtual serial port software has been installed on your computer normally. Click "Finish" to complete the installation.

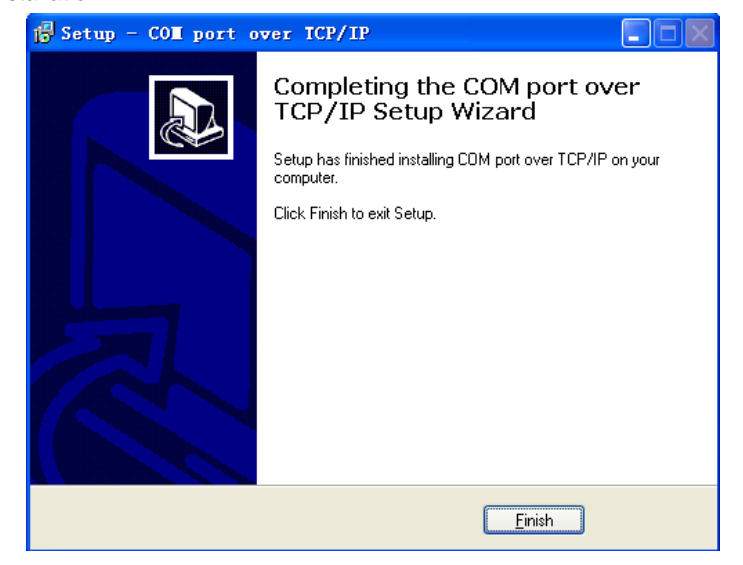

#### C. Open the virtual serial port software

Run the virtual serial port software through "Start menu – control panel - COM port over TCP/IP", as shown below. Select the required COM port and click on "Map", a new window named "Port setting" will pop up, enter the IP address of the serial server, such as 192.168.1.247. Enter 1 for "Device port" (note that based on what port the multi-port serial server is entered, e.g. enter 5 for the fifth port of an 8-port serial server, and you can also create 8 serial ports at the same time, when you just enter 1-8); KeepAlive is the active time of the port and the typical setting is 300s; Status Report is typically set to "immediately" for an instant connection. Then click "OK". Configure other COM ports in the same way. (It's very important to press the "Save" button after finishing the required COM ports before you can use the virtual COM ports.)

| 🚱 COII port                                                                         | over TCP/IP                | admin     | nistra        | tor ve       | er 4.2.3.0 | X                                    | Port setting                                                                                                  |                                                                                 | ×                            |
|-------------------------------------------------------------------------------------|----------------------------|-----------|---------------|--------------|------------|--------------------------------------|----------------------------------------------------------------------------------------------------|---------------------------------------------------------------------------------|------------------------------|
| COM Port<br>J COM2<br>J COM3<br>J COM4<br>J COM4<br>J COM6<br>V COM7                | Device IP<br>192.168.1.247 | Port<br>1 | Report<br>IMD | Alive<br>300 | Share A    | <u>M</u> ap<br>Unmap<br>Save<br>Exit | COM port:<br>Device IP address:<br>Device Port<br>KeepAlive:<br>Status Report<br>Shareable:                   | CDM2           192.168.1.247           1-8           300[           Immediately | <u>Q</u> K<br><u>C</u> ancel |
| COM8<br>COM8<br>COM9<br>COM10<br>COM10<br>COM12<br>COM12<br>COM13<br>COM14<br>COM15 |                            |           |               |              |            |                                      | Port setting<br>COM port:<br>Device IP address:<br>Device Port:<br>KeepAlive:<br>Status Report:<br>Shareable: | COM2<br>192.168.1.247<br>1<br>300<br>Immediately                                | QK<br>QK<br>Cancel           |